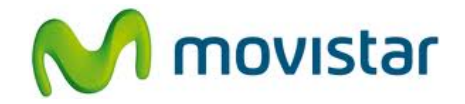

## Pasos para configurar una cuenta de correo Yahoo! PERÚ

(Las imágenes corresponden a la versión 4.1 del sistema operativo Android)

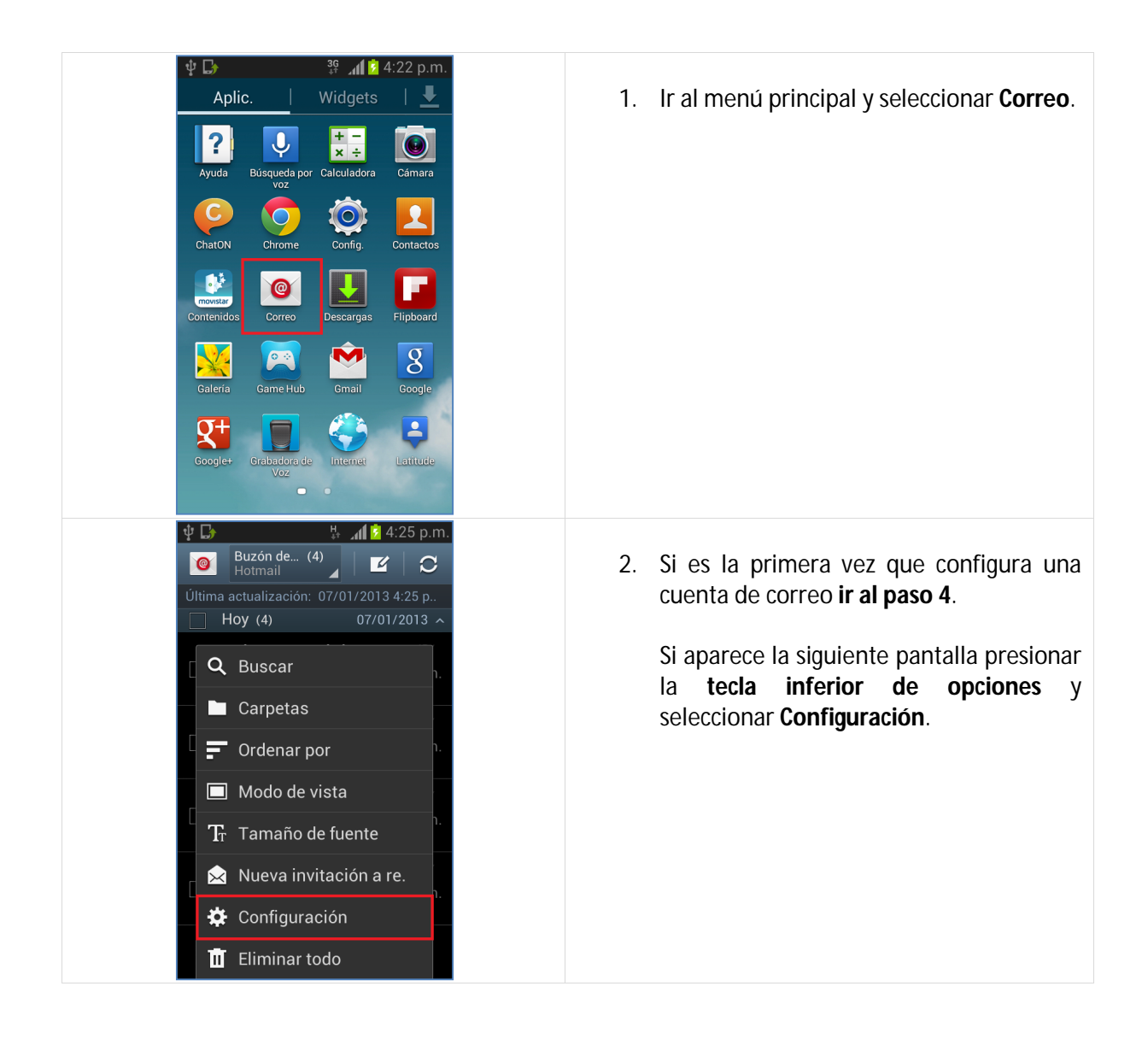

## Samsung i8190 Galaxy S3 mini CONFIGURACIÓN CORREO PERSONAL (Yahoo! PERÚ)

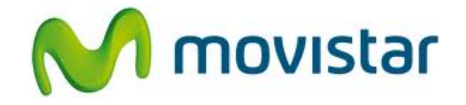

| <ul> <li></li></ul>                                                                                                    | 3. Seleccionar el <b>icono superior de "+"</b> .                                                                                                    |
|----------------------------------------------------------------------------------------------------|----------------------------------------------------------------------------------------------------|
| <ul> <li>Config. manual</li> <li>Siguiente</li> <li>Siguiente</li> <li>Siguiente</li> <li>Siguiente</li> <li>Siguiente</li> </ul> | <ul> <li>4. Se le pedirá información de su correo:<br/>Correo: prueba.st21@yahoo.com.pe<br/>Contraseña: micontrasena</li> <li>Presionar Siguiente.</li> </ul> |
| <ul> <li></li></ul>                                                                                                    | 5. Seleccionar <b>Cuenta POP3</b> .                                                                                                    |

## Samsung i8190 Galaxy S3 mini CONFIGURACIÓN CORREO PERSONAL (Yahoo! PERÚ)

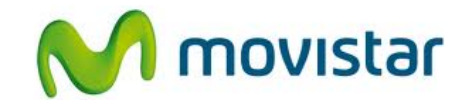

| <ul> <li>Configuración del servidor.</li> <li>Configuración del servidor.</li> <li>Nombre de usuario prueba.st21@yahoo.com.pe</li> <li>Contraseña</li> <li>Servidor POP3</li> <li>pop.mail.yahoo.com</li> <li>Tipo de seguridad</li> <li>SSL</li> <li>Puerto</li> <li>995</li> <li>Eliminar correo del servidor</li> </ul>                                 | 6. Se le pedirá información del servidor:<br>Usuario: prueba.st@yahoo.com.pe<br>Contraseña: micontrasena<br>Servidor POP3: pop.mail.yahoo.com<br>Tipo de seguridad: SSL<br>Puerto: 995<br>Eliminar correo del servidor: Nunca<br>Presionar Siguiente.                                           |
|----------------------------------------------------------------------------------------------------|----------------------------------------------------------------------------------------------------|
| <ul> <li>♥ □</li> <li>♥ △ 24:28 p.m.</li> <li>&lt; O Configuración del servidor.</li> <li>Servidor SMTP</li> <li>smtp.mail.yahoo.com</li> <li>Tipo de seguridad</li> <li>SSL</li> <li>Puerto</li> <li>465</li> <li>✓ Solicitar inicio de sesión</li> <li>Nombre de usuario</li> <li>prueba.st21@yahoo.com.pe</li> <li>Contraseña</li> <li>Turund</li></ul> | <ul> <li>7. Se le pedirá información del servidor:<br/>Servidor SMTP: smtp.mail.yahoo.com<br/>Tipo de seguridad: SSL<br/>Puerto: 465<br/>Activar casilla Solicitar inicio de sesión<br/>Usuario: prueba.st21@yahoo.com.pe<br/>Contraseña: micontrasena</li> <li>Presionar Siguiente.</li> </ul> |
| <ul> <li>\$ 4:29 p.m.</li> <li>Opciones de cuenta</li> <li>Horario</li> <li>Cada 15 minutos</li> <li>Horario fuera de intervalo</li> <li>Cada 15 minutos</li> <li>Sincronizar Correo</li> <li>Enviar correo desde cuenta predeterminada</li> <li>Notificar llegada de correo</li> <li>Siguiente</li> </ul>                                                 | 8. Presionar <b>Siguiente</b> .                                                                                                    |

## Samsung i8190 Galaxy S3 mini CONFIGURACIÓN CORREO PERSONAL (Yahoo! PERÚ)

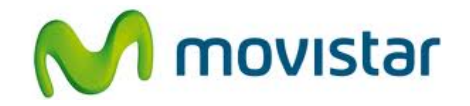

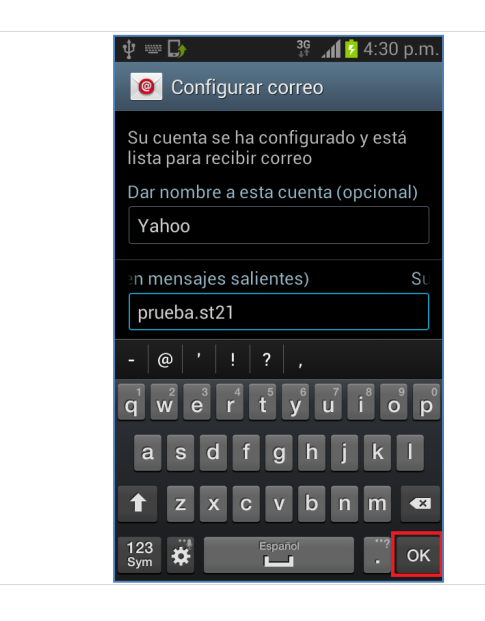

9. Ingresar un nombre para la cuenta (si lo desea puede ingresar **Yahoo**)

Ingresar el nombre que mostrará como remitente.

Presionar OK.

Esperar unos segundos mientras finaliza la configuración de la cuenta.